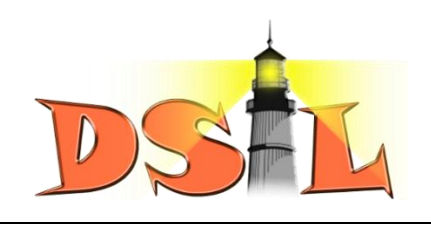

## คู่มือการใช้งานระบบรับสมัครนักเรียนออนไลน์

- **ขั้นตอนที่ 1** เปิดเว็บไซต์โรงเรียน <u>http://e-school.kmutt.ac.th</u>
- 1.1 คลิกแถบเมนู รับสมัคร
- 1.2 คลิกเลือก นักเรียน
- 1.3 อ่านระเบียบการรับสมัครนักเรียน

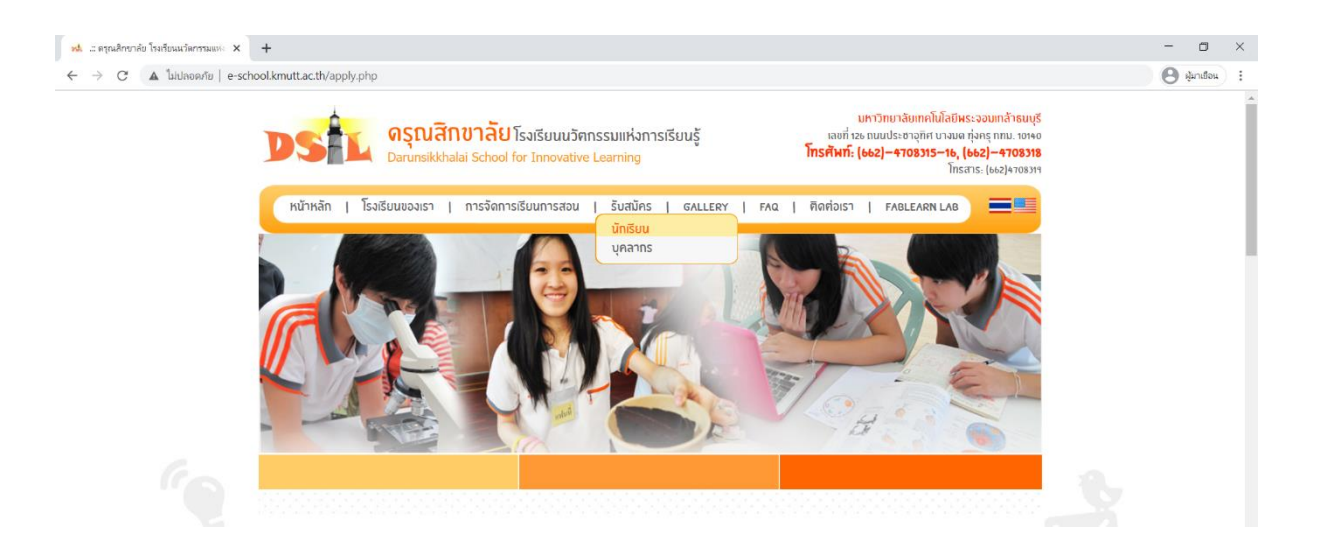

**ขั้นตอนที่ 2** เข้าสู่ระบบรับสมัครนักเรียนออนไลน์

2.1 คลิกเลือก "ระบบรับสมัครนักเรียนออนไลน์"

2.2 ลงทะเบียนผู้กรอกข้อมูลใบสมัคร คลิกปุ่ม "ถัดไป"

| M DSIL : Student Recruitment X    | +                                                                                    | - 🗆 × |
|-----------------------------------|--------------------------------------------------------------------------------------|-------|
| ← → C      ▲ ใม่ปลอดกับ   dsil.kr | utt.ac.th/studentrecruitment/                                                        |       |
| Student Admission System          | กรอกใบสมัคร<br>Application Online                                                    |       |
| 📕 เอกสาร                          |                                                                                      |       |
| . Login                           | ผักรอกข้อมูล                                                                         |       |
| ,≯ Logout                         | ตำนำหน้าชื่อ ชื่อ-นามสกุล<br>เนอร์โทรศัพท์<br>โปรดกรอกข้อมูลดามความเป็นจริง<br>ดัตไป |       |

2.3 กรอกข้อมูลนักเรียนและผู้ปกครองให้ครบถ้วน หรือ ใส่เครื่องหมายขีด ( - ) หากไม่มีข้อมูล

| DSIL : Student Recruitment × | +                                      |                          |                                  |                           | - 0                |
|------------------------------|----------------------------------------|--------------------------|----------------------------------|---------------------------|--------------------|
| → C ▲ ใม่ปลอดภัย   dsil.kmi  | utt.ac.th/studentrecruitment/1apply5.j | ohp                      |                                  |                           | 🕒 ผู้มาเยื่อน      |
| Student Admission System     | กรอกใบสมัคร<br>Application Onlir       | ne                       |                                  |                           |                    |
| เอกสาร                       |                                        |                          |                                  |                           |                    |
| Login                        | 4                                      |                          |                                  |                           | 1                  |
| Logout                       | า. ขอมูลนกเรยน                         |                          |                                  |                           |                    |
|                              | สมัครเรียนเข้าระดับชั้น                | คำนำหน้าชื่อนักเรียน<br> | ชื่อนักเรียน (ภาษาไทย)           | นามสกุลนักเรียน (ภาษาไทย) | ชื่อเล่น (ภาษาไทย) |
|                              | เลขประจำดัวประชาชน                     | วันเดือนปี เกิด          | Name                             | Surname                   | Nickname           |
|                              | ศาสนา                                  | สัญชาติ                  | หมู่เดือด                        |                           |                    |
|                              | เลขรหัสประจำบ้าน (ตาม                  | พื่อมู่ปัจจุบัน เลขที่   | หมู่ที่ ชื่อหมู่บ้าน/คอนโด/อาคาร | ชอบ                       |                    |
|                              | ทะเบียนบ้าน)                           |                          |                                  |                           |                    |

**ขั้นตอนที่ 3** อัพโหลดไฟล์เอกสารประกอบการสมัคร (นามสกุลไฟล์ .pdf .jpg และ .png เท่านั้น)

- 1) รูปถ่ายนักเรียน
- 2) สูติบัตรนักเรียน
- 3) ทะเบียนบ้านนักเรียน
- 4) หนังสือรับรองสถานภาพการเป็นนักเรียน
- 5) ใบรับรองผลการศึกษา (ปพ.7) หรือ รายงานผลการเรียนเทอมล่าสุด (สมุดพก)
- 6) หลักฐานการเปลี่ยนชื่อ สกุล ของนักเรียน บิดา มารดา (ถ้ามี)

| A. DSIL: Student Recruitment x +                                                                                                    | - 🗆 ×              |
|----------------------------------------------------------------------------------------------------|--------------------|
| 🗧 🔶 😋 🔺 🖢 ukunow/u   dsil.kmutt.ac.th/studentrecruitment/6applyD.php?StudentID=DS64-13                                                                                                    | อุ 🥑 ผู้มาเชื่อน : |
| <mark>ญาพรแก่สมหรัส</mark><br>Baser Remuon Spann<br>Application Online                                                                                                    |                    |
| 📕 цалам                                                                                                    |                    |
| Cogin<br>★ Logout<br>★ Logout<br>↓ Cogout<br>↓ Cogout |                    |
| 1) รูปด่ายนักเรียน                                                                                                    |                    |
| <b>เมือกไฟล์</b> ไปได้เมือกไฟล์ได                                                                                                    |                    |
| 2) สูลีมัดจาโกเรียน                                                                                                    |                    |
| allahtaf Tulalantala                                                                                                    |                    |
| 3) ทะเนียนบ้านน้ำหนียน                                                                                                    |                    |
| (มีantisti) ในให้เส้มการสมัด                                                                                                    |                    |
| 4) หนึ่งสือวันรองสถานภาพการเป็นมักเรียน                                                                                                    |                    |
| เสือกไฟส์ ไนได้เสือกไฟส์ได                                                                                                    |                    |
| 5) ใบรับรองผลการศึกษา (ปพ.7) หรือ รายงานผลการเรียนเนอมล่าสุด (อยุดพก)                                                                                                    |                    |
| <b>เสือกไฟส์</b> ในได้ต้อกไฟส์ได                                                                                                    |                    |
| 6) หลักจานการเปลี่ยนชื่อ - สกล ของนักเรียน (ด้ามี)                                                                                                    |                    |
| เมื่อกไฟส์ ไนปีต่ะน้อยไปส์                                                                                                    |                    |
|                                                                                                    |                    |
| บันพิก                                                                                                    |                    |

- 3.1 คลิกที่ปุ่ม "เลือกไฟล์" เพื่อแนบไฟล์เอกสาร ให้ตรงตามประเภทที่ระบุไว้
- 3.2 คลิกปุ่ม "บันทึก"
- 3.3 ระบบจะแจ้งเตือนการอับโหลดเอกสาร "บันทึกข้อมูลเรียบร้อยแล้ว"

3.4 คลิกปุ่ม "ตกลง"

| C dsil.kmutt.ac.th/studentrecruitme × + |                                                         |   | - | ٥      | × |
|-----------------------------------------|---------------------------------------------------------|---|---|--------|---|
|                                         | udentID=DS64-13                                         | Q | 0 | าเยือน | : |
|                                         | dsil.kmuttac.th บอกว่า<br>บันทึกข้อมูลขึบประหลัง<br>อกล |   |   |        |   |
|                                         |                                                         |   |   |        |   |
|                                         |                                                         |   |   |        |   |

**ขั้นตอนที่ 4** ระบบแสดงข้อมูลใบสมัครนักเรียน โปรดตรวจสอบความถูกต้องและคลิกปุ่ม "ยืนยันการสมัคร" 4.1 กรณีข้อมูลไม่ถูกต้องหรือไม่สมบูรณ์ คลิกเมนู "แก้ไขข้อมูลใบสมัคร"

4.2 พิมพ์ เลขประจำตัวประชาชนและวันเดือนปีเกิดของนักเรียน เพื่อแก้ไขข้อมูลใบสมัคร คลิกปุ่ม "ถัดไป"

- 4.3 แก้ไขข้อมูลให้ถูกต้องครบถ้วนตามความเป็นจริง คลิกปุ่ม "บันทึก"
- 4.4 โปรดตรวจสอบความถูกต้องและคลิกปุ่ม "ยืนยันการสมัคร"

| vd. DSIL : Student Recruitmen | nt × +                                                       | - a ×         |
|-------------------------------|--------------------------------------------------------------|---------------|
| ← → C 🔺 luidae                | w/fu   dsil.kmutt.ac.th/studentrecruitment/edit.php          | 🕒 ผูมาเยือน 🗄 |
| Student Admission Sy          | <sup>Mad<sup>-</sup></sup> กรอกใบสมัคร<br>Application Online |               |
| ] สมัครเรียน                  |                                                              |               |
| 📔 ดู่มือการสมัครเรียน         | แก้ไขข้อบอในสนัดร                                            |               |
| 🍌 แก้ไขข้อมูลไบสมัคร          |                                                              |               |
| . Admin                       | เลขประจำด้วประชาชน                                           |               |
| 6 Logout                      |                                                              |               |
|                               | วันเดือนปีเกิดนักเรียน                                       |               |
|                               | ส์ตาม                                                        |               |
|                               |                                                              |               |
|                               |                                                              |               |

เสร็จสิ้นการสมัคร รอการติดต่อกลับเพื่อนัดหมายวันเข้ากระบวนการคัดเลือก

\*\*\*\*\*

\*\*\*\*